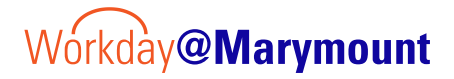

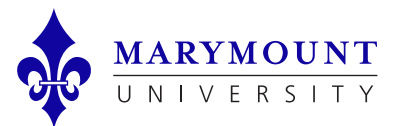

## **Employee Annual Performance Review Process**

#### QUICK TAKE: Performance reviews are initiated each June by HR.

## Submit a Self Eval

1. From the **Workday Task Inbox**, select the Task: Complete Self Evaluation and click Get Started.

If you don't have the task, please reach out to HR.

2. From the Goals tab, click "Add" and enter the following information:

#### Goal (short information about the goal) \*required, Description, Due Date (if relevant), Status

- > Be sure to click Add twice so there are two goals listed. There is a <u>minimum of two goals</u> needed to submit.
- Click Next once both goals are entered
- 3. From the Professional Development Goal tab, click "Add" and enter the following information:

## Goal (short information about the goal) \*required if adding Professional Development Goal, Description, Due Date (if relevant), Status

- Click Next once complete
- 4. From the Competencies tab, click rate each competency (5 of them).
  - Click Next once complete
- 5. Review your entries and hit submit when you are done.
  - > Leave any comments if you would like to add additional information

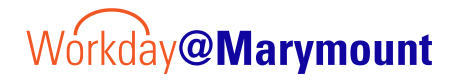

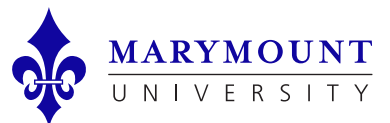

# **Employee Annual Performance Review Process**

### Self Evaluation is submitted to Manager and then Manager's manager

> Please wait for next steps until your manager and manager's manager have had a chance to review and complete your evaluation

### Meet with your Manager to go over the review

> Your manager should reach out to you to schedule this once they have completed your review

## Provide Employee Review Comments

- 1. From the Workday Task Inbox, select the Task: Provide Employee Review Comments and click Get Started. If you don't have the task, please wait for your manager and manager's manager to review your evaluation.
- 2. From the Summary Tab, review feedback given.
- 3. From the Acknowledgement Tab, change the status to Acknowledged if you have met with your manager to review the form.
  - > Leave any comments if you would like to add additional information
  - Click submit